# VBOX 3iS - 100 Hz GNSS/IMU System

User Guide (日本語説明書)

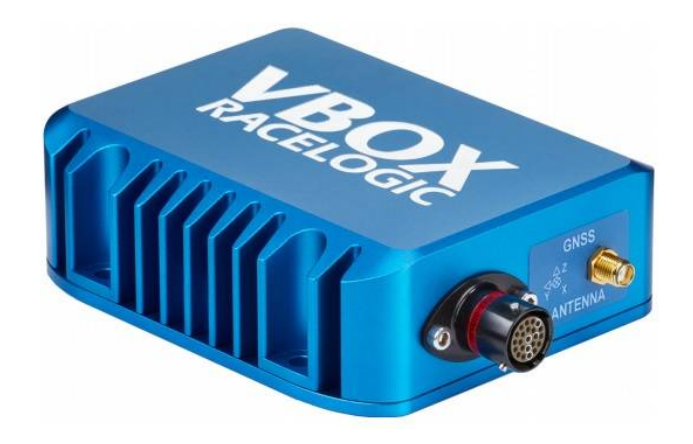

VBOX JAPAN 株式会社 〒222-0035 横浜市港北区鳥山町 237 カーサー鳥山 202 TEL: 045-475-3703 FAX: 045-475-3704 E-mail: vboxsupport@vboxjapan.co.jp

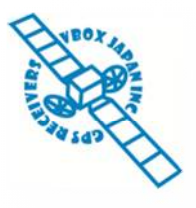

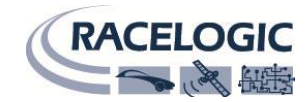

2020/3/4 改訂

Page 1 of 36

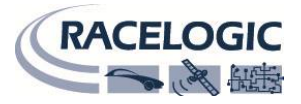

### 特徴

- 100Hz GPS エンジン搭載
- IMU 内臓
- 車輪速補正可能
- CAN 出力
- 「緯度、経度、速度、距離、時間、方位、高度、垂直速度、 前後加速度、横加速度、トリガーからの距離、ピッチ角、 ロール角、トリガーからの時間、トリガー時の速度、旋回 半径]
- NMEA による RS232 シリアル出力 [緯度、経度、速度、時間]
- ピッチ角、ロール角測定可能
- デジタル出力[速度のみ]
- 入力電源 6.5.V 30V
- 防水性能 IP67 →防水性能については次ページを参照

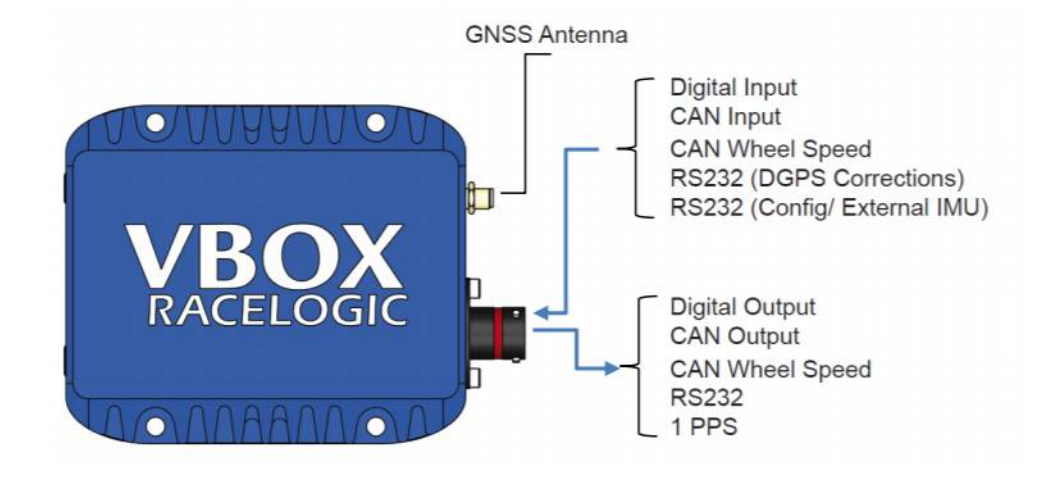

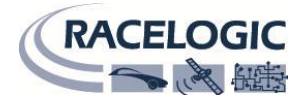

# 運用

防水性能について

本製品は IP67 の防水対策のされた製品になりますが、 完全防水ではありませんので以下のご注意をご確認の上、ご使用ください。

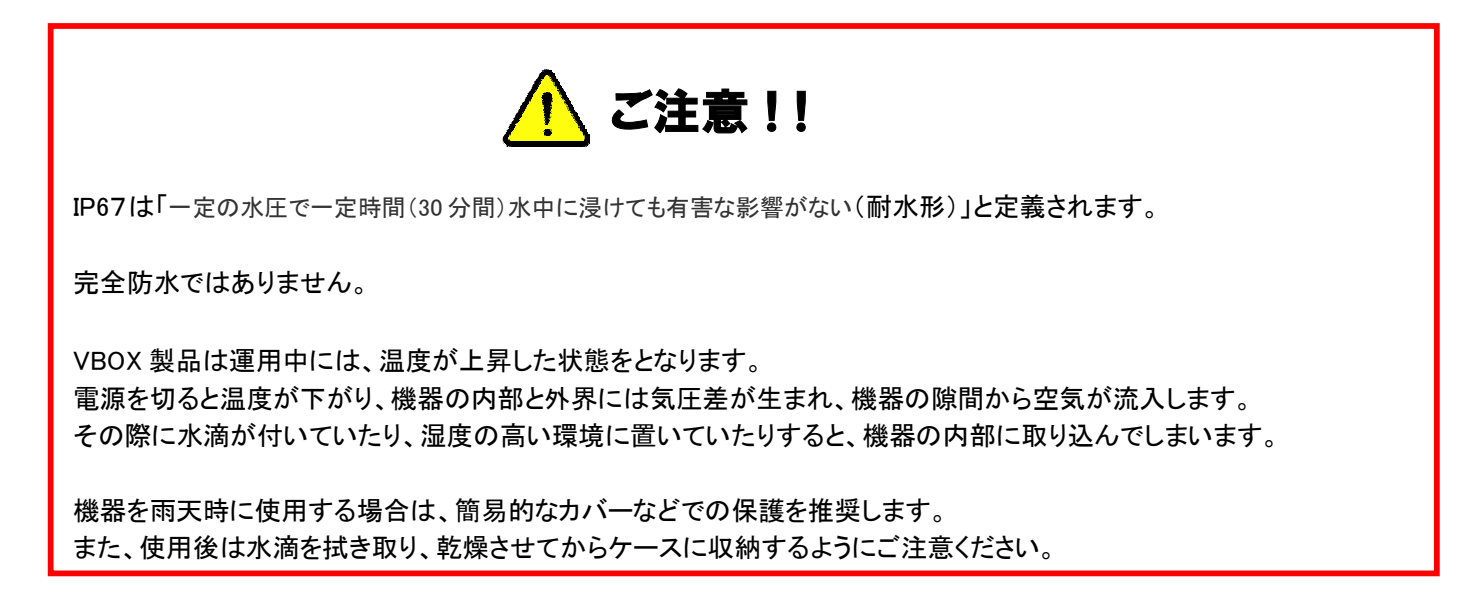

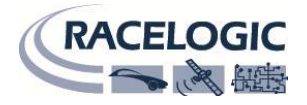

### 電源

VBOX3iS は、6.5 - 30V DC の幅広い範囲で動作し、車両のシガーアダプターやバッテリーから電源を取ることができます。ただし、入力電圧が 30V DC を超えてしまうと、センサーの故障の原因となりますのでご注意ください。

VBOX3iS の動作中は高温になりますが故障ではありません。車載する際にはできるだけ涼しいところへの設置を心がけてください。

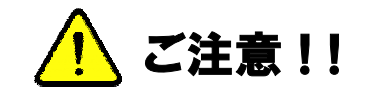

VBOX3iS は、マルチファンクションディスプレイや OLED ディスプレイと接続することができます。 これらのモジュールを VBOX3iS に接続すると、VBOX3iS は入力された電圧をそのままディスプレ イに入力します。しかし、ディスプレイの入力電圧範囲は最大 15VDC となっているため、それを 超えた電圧入力をすると故障の原因となりますので、ご注意ください。

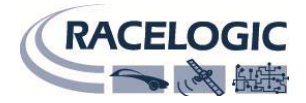

# アンテナの種類と取り付け位置

GPS アンテナは地面からの反射波を防ぐために、金属板の上に設置する必要があります。GPS 信号の反射波はマルチパスと呼ばれ、GPS 測定でのエラーの原因となっています。

#### GNSS (GPS)アンテナ

VBOX3iS では 5V のアクティブアンテナを利用しています。アンテナのコネクタを VBOX に接続する前には、最適な信号を得るために、アンテナのコネクタに埃などが付いていないことを確認してください。

VBOX 製品ではマグネットタイプのアンテナを使用しています。アンテナを車両に取り付ける場合は、出 来るだけ車両の高い位置に設置してください。また、周りに信号の受信を妨害するような障害物がない ことを確認してください。アンテナは、車両ルーフなどの金属板の上に必ず設置してください。

また、GPS 製品を利用する場合は、空が広く見える場所で使用してください。市街地や森など、障害物の多いエリアで使用すると、衛星の補足数が減ったり、マルチパスの影響を受け、測定精度が低下してしまいます。

### GNSS(GPS)コールドスタート

アンテナを車両ルーフに取り付けたら、次に衛星を捕捉させる必要があります。 VBOX3iS を初めて使用する場合、数カ月間使用していなかった場合、直前に使用した場所が現在の位置から遠く離れている場合は、VBOX3iS に記録された軌道情報をリセットして、新しい軌道情報を受信する必要があります。この操作をコールドスタートと言います。VBOX Setup ソフトウェアもしくは本体前面パネルを使用して可能です。

コールドスタートを実行したら、車両を空が広く見える位置に移動して、適切な衛星数を補足するまで電源を入れたままで待ちます。この操作では、衛星を補足するまでに10分程必要です。

適切な数の衛星を捕捉すれば、すぐに計測を開始することができます。

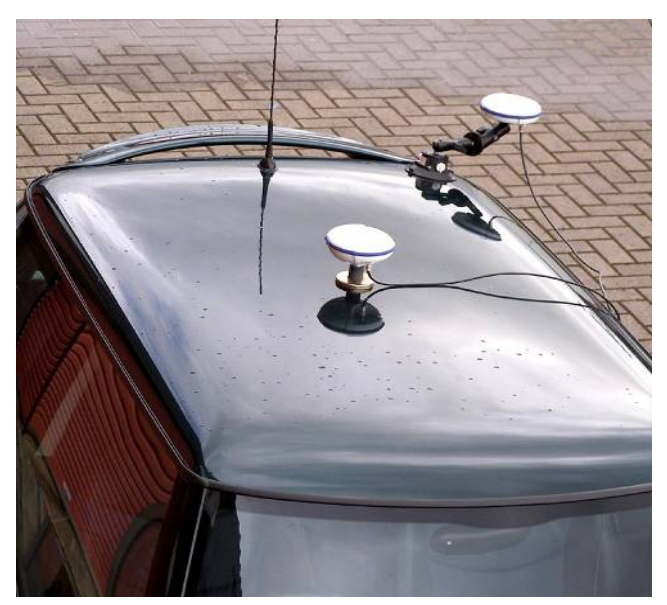

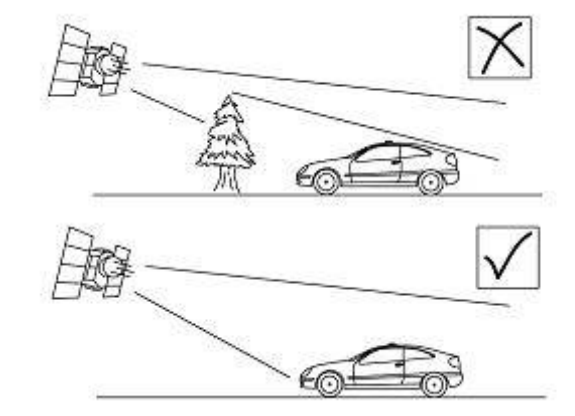

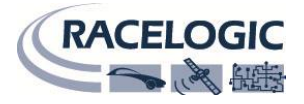

# VBOX3iS の設置

VBOX3iS は下図のように、動かないようにしっかりと固定して設置する必要があります。車室内にテープ張りでは不十分ですので、ご注意ください。 設置向きに、制限はありません。後ほどソフトウェアで設置向きを定義します。

下図の専用マウントポールの販売もしております。(ブラケット型番:RLACS291、ポール型番:RLACS212-V2)

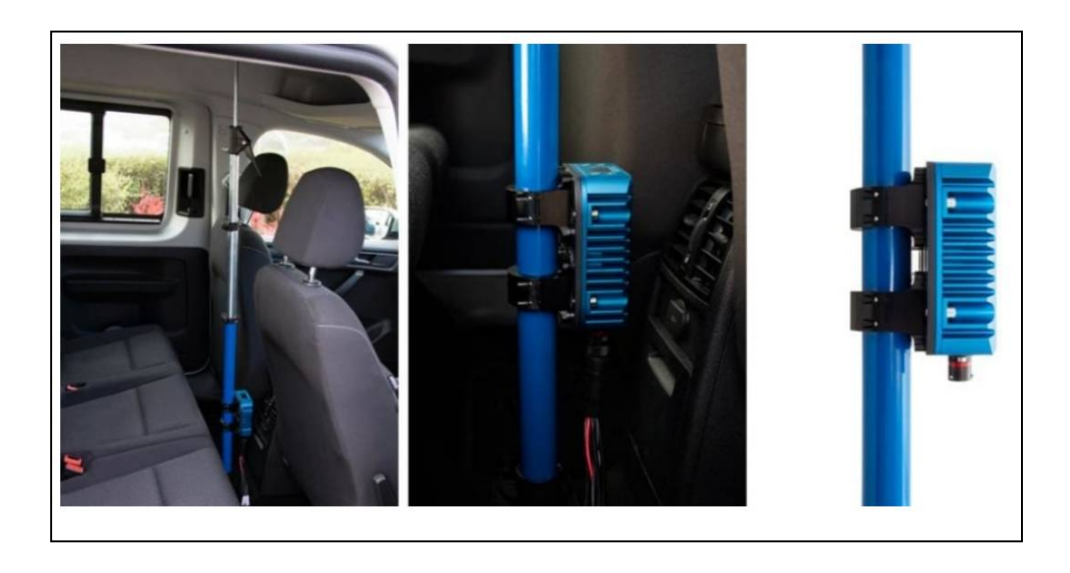

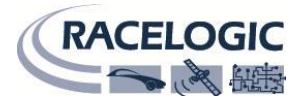

# PC を利用した VBOX3iS の設定 (VBOX Setup ソフトウェア)

VBOX3iS の設定は VBOX Setup ソフトウェアを利用して行います。VBOX3iS 本体に RLCAB128 もしくは RLCAB129 ケーブルを使って電源を入れ、 RS232 コネクタから"シリアル-USB アダプター"を利用して PC に接続します。 ※本体前面パネルを利用しても同様に設定可能です。

### ソフトウェアのインストール

付属のソフトウェア CD を PC の CD ドライブに挿入しまし。自動的に、インストールウィザードが現れますので、指示に従ってインストールします。インストールが完了すると、デスクトップに VBOX Setup ソフトウェアのアイコンが自動的に作成されます。

### ソフトウェアの操作

ソフトウェアを起動したら、まず'Port'より適切なポートを選択します。 利用しているポートがわからない場合は、PC のコントロールパネル>デバイスマネージャーより 確認することができます。

COM ポートの確認方法は、本マニュアル末尾の補足をご覧ください。

適切なポートを選択したら、ソフトウェアが VBOX3iS 本体に自動的に接続し、Disconnected の 表示が Connected に変わります。

注: 本ソフトウェアで設定を変更したら、必ず 'Write to Unit' ボタンをクリックしてください。 これにより、VBOX 本体に設定が書き込まれます。

|         | Connect                |
|---------|------------------------|
| Connect | Connection             |
|         | Port V                 |
|         | USB Serial Port (COM1) |
|         | Disconnected           |

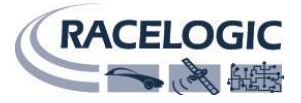

# General「設定画面」

Generalの設定画面では、VBOX3iS本体に関する情報の確認が可能です。

#### 1. Connection

「Disconnect」でソフトウェアとの接続を解除できます。

#### 2. Language

言語を選択できます。

#### 3. VBOX Information

シリアルナンバーとファームウェアバージョンが表示されます。

#### 4. Diagnostics

現在の GPS データと設定が表示されます。

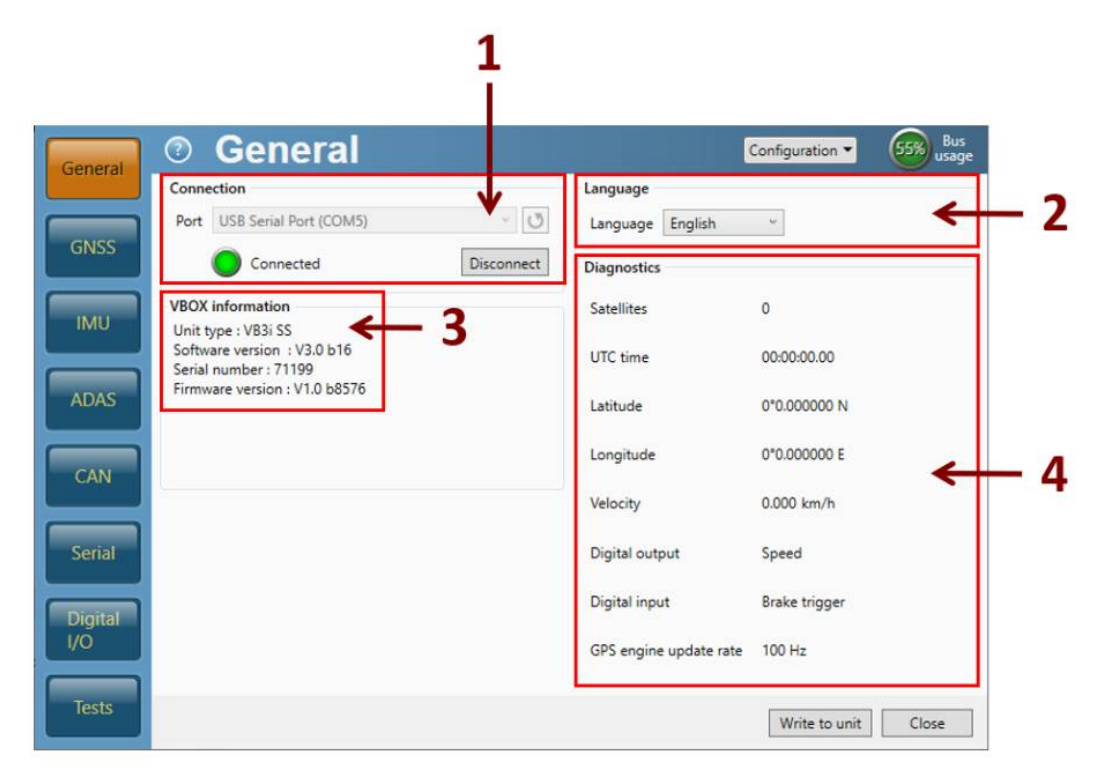

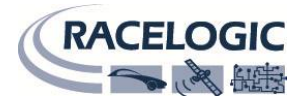

### GNSS の設定

GNSS 設定画面では、以下の項目を設定できます。

 GNSS information GPS エンジンの情報を表示します。
 「GNSS coldstart」ボタンでコールドスタートを実行 できます。
 ※コールドスタートは本体前面パネルを利用しても 可能です。

#### 2. GNSS Settings

-Leap second うるう秒の設定が可能です。
 2020 年 3 月現在はのうるう秒は 18 秒です。
 18 秒に設定してください。

#### -Elevation Mask-

使用する衛星の上空範囲を指定することができま す。この設定により、余計な GPS 反射波を減らす ことができ、RTK 測位を安定させる効果があります。

#### <推奨値>

| テストコース      | 5  |
|-------------|----|
| 建屋のあるテストコース | 10 |
| 市街地         | 15 |

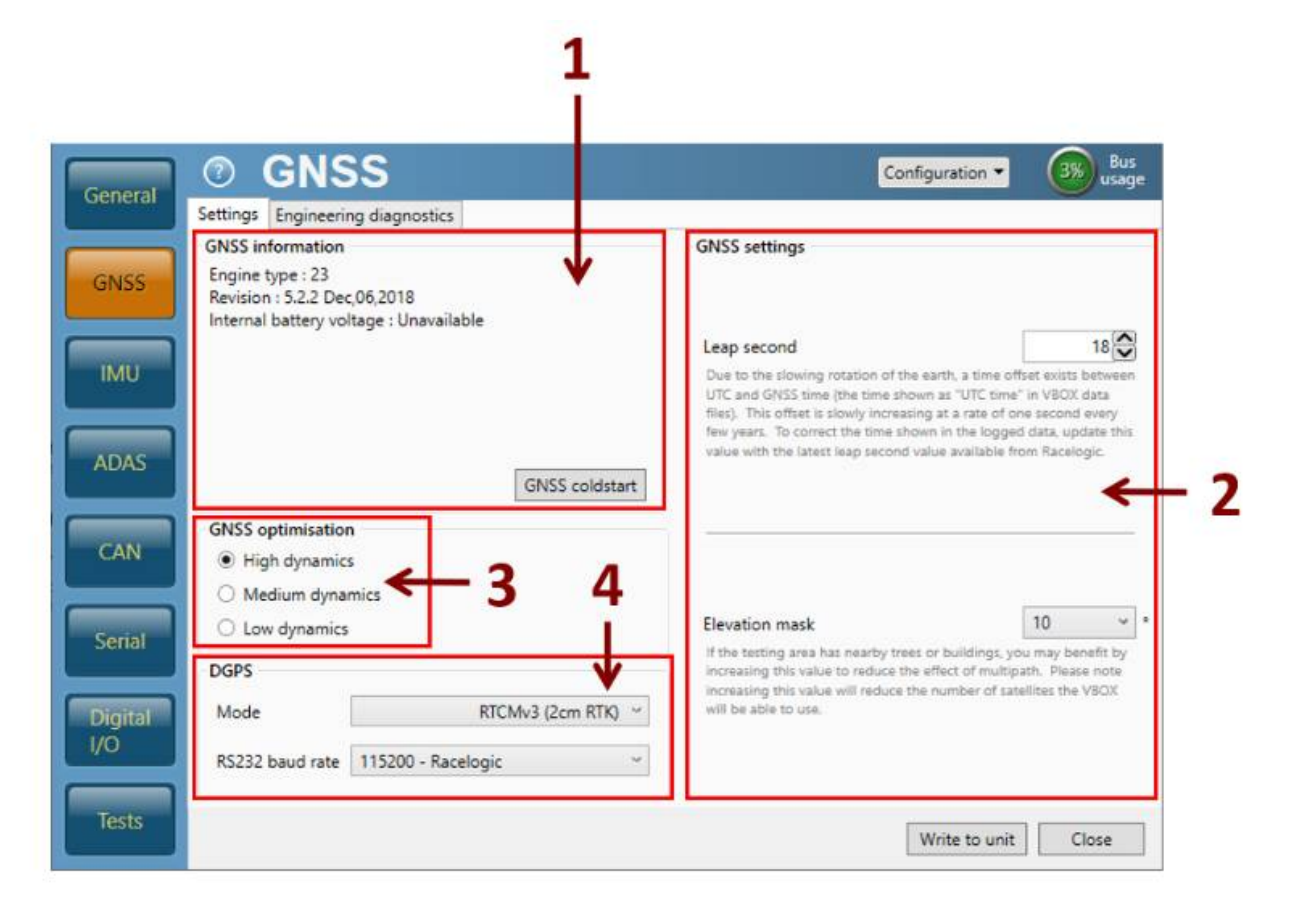

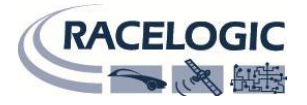

#### 3. GNSS optimisation

 High dynamics : 過渡応答試験や時間と距離を正確に測定しなければならない試験で利用します。(ブレーキ試験、レーンチェンジ試験等)
 Medium dynamics: 過渡応答の発生しない試験に利用します。(最高速度試験、スラローム試験等)
 Low dynamics : 車両応答の低い試験のみで利用できます。フィルターの効果が強いため、速度や方位・加速度データのノイズが減少します (コーストダウン試験等)

#### 4. DGPS

None (default) : DGPS を使用しない設定です。こちらを選択してください。 RTCM(40 cm):設定しないでください。 SBAS:設定しないでください。

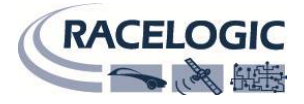

# IMU 補正-の設定 -Settings-

IMU 設定画面では、IMU 補正の有無、車輪速補正に関する設定を行います。

#### 1. IMU integration

IMU 補正を利用する場合は Enabled にチェックを入れてください。

#### 2. Location

通常は Internal を選択してください。 ※ 外付けの IMU04 を使用する場合は、External を選択してください

#### 3. ADAS mode

Enabled にはチェックマークをいれないでください。

#### 4. Antenna to IMU offset

GNSS アンテナから VBOX3iS までの距離を正確に入力してください。

|   |     | VBOX Setup     | 3.1.1                                                  |                       |           | -         |     | Х            |   |
|---|-----|----------------|--------------------------------------------------------|-----------------------|-----------|-----------|-----|--------------|---|
|   |     | General        | ⑦ IMU                                                  |                       | Configura | ation 🔻   | 58% | Bus<br>usage |   |
|   | 1   |                | Settings Orientation Wheel speed input IMU integration | Antenna to IMU offset |           |           |     |              |   |
|   | T — | GNSS           | ✓ Enabled                                              | The VB3i S is         |           | •         | -   | _            | 4 |
|   |     |                | Internal                                               | Behind     O          | 0.00 m    |           |     |              |   |
| 0 | 2 - |                |                                                        | Left     Above        | 0.00 m    |           |     |              |   |
|   |     | CAN            | ADAS mode                                              | Below                 | 0.80 m    |           |     |              |   |
|   | 3 — | Sorial         | Enabled                                                |                       |           |           |     |              |   |
|   |     |                |                                                        |                       |           |           |     |              |   |
|   |     | Digital<br>I/O |                                                        |                       |           |           |     |              |   |
| 0 |     | Tasta          |                                                        |                       |           |           |     |              |   |
|   |     | lesis          |                                                        |                       |           |           |     |              |   |
|   |     |                |                                                        |                       | Write     | e to unit | Clo | se           |   |

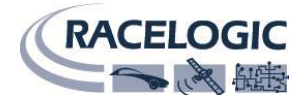

# IMU 補正-の設定 -Orientation-

VBOX3iS の設置方向を設定します。

- Side facing down 設置したセンサーの下方向を選択します。
- 2. Side facing forward

設置したセンサーの進行方向を選択します。

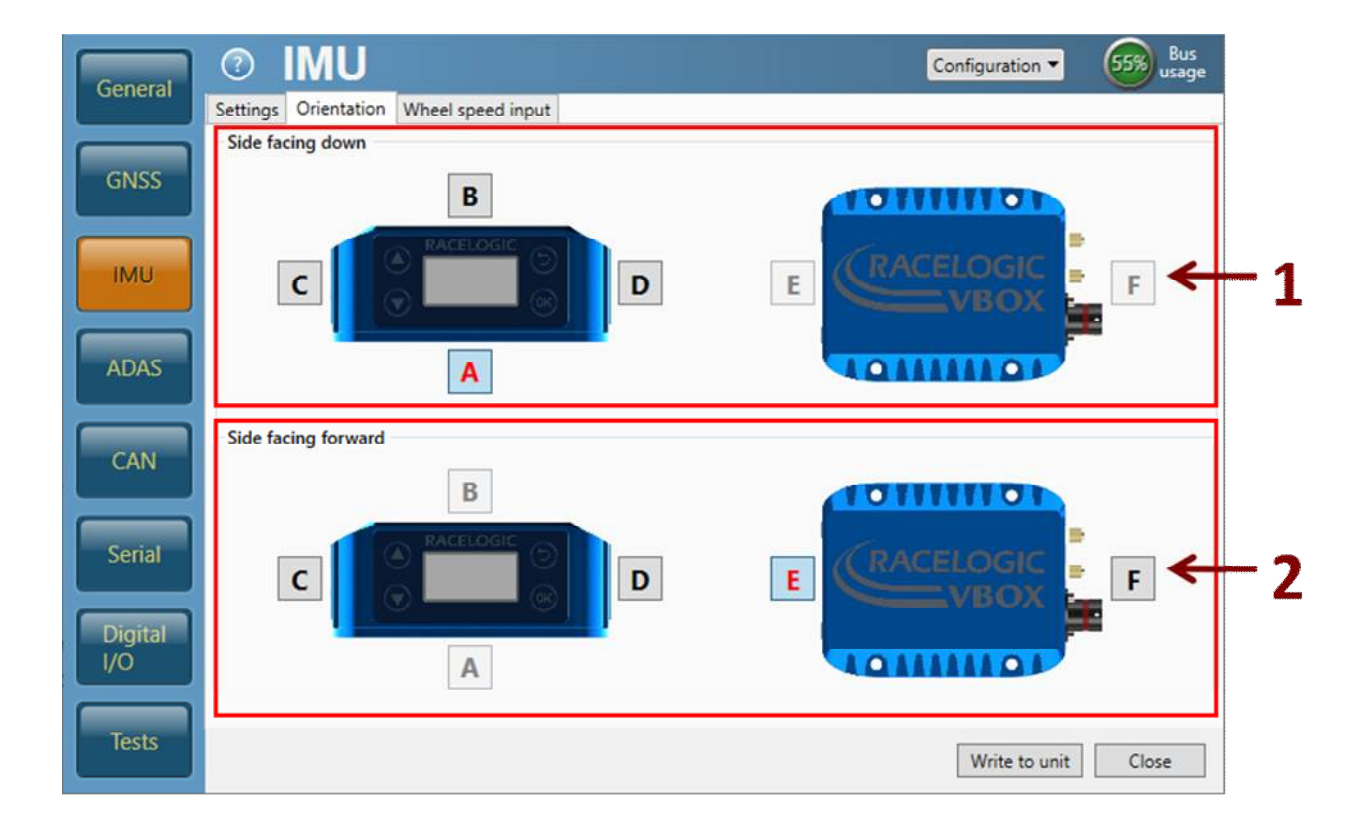

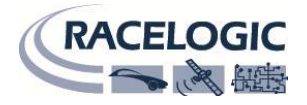

# IMU 補正-の設定 -Wheel speed input-

車輪速補正の設定を行います。

車輪速を入力すると GPS 衛星がロストした環境において、IMU 補正に加えて、車輪速の補正も行い、より効果的な補正が利用できます。 ※車輪速補正は IMU 補正が有効になっていないと利用できません。

1. Wheel speed input

車輪速補正する場合は、「Enabled」をチェックしてください。

2. Antenna to wheel offset

アンテナから後輪の中心までの距離を入力してください。 ※下図参照

Configure inputs
 車輪速の DBC ファイルを読み込ませて設定してください。
 後輪 2 輪を登録します。右左の設定はありません。
 1 輪でも補正は可能です。

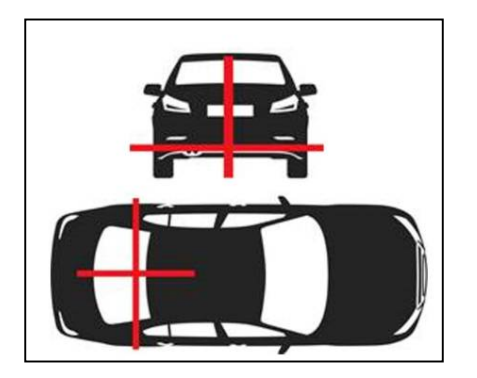

| GNSS | Settings     Orientation     Wheel speed input       Wheel speed input     Image: Comparison of the speed input     Image: Comparison of the speed input | 3                    |
|------|----------------------------------------------------------------------------------------------------|----------------------|
|      | Antenna to wheel offset The wheels are                                                                                                    | Configure inputs     |
|      | Ahead     0.00 m                                                                                                    | WheelSpd 1 Configure |
| ADAS | ● Right 0.00 m ← 2                                                                                                    | WheelSpd 2 Configure |
| CAN  | O Above 0.00 m                                                                                                    |                      |

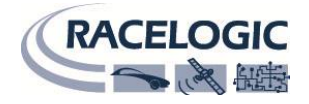

### CAN -Settings-

CAN 入出力の設定を行います。

Input
 車輪速を取り込むための、車両のボーレートを設定します。
 ※一般的に 500 kbps の車両が多いです。

#### 2. Enable termination

車両 CAN の終端抵抗を設定です。 ※一般的にチェックマークは入れません。

- **3. Output** CAN 出力のボーレートを設定します。
- 4. Enable termination

CAN の終端抵抗の設定です。 チェックしてください。

- Output rate 出カサンプリングレートを設定します。 推奨値:100Hz
- 6. Export to DBC

現在の CAN 出力の設定を DBC ファイルで出力できます。

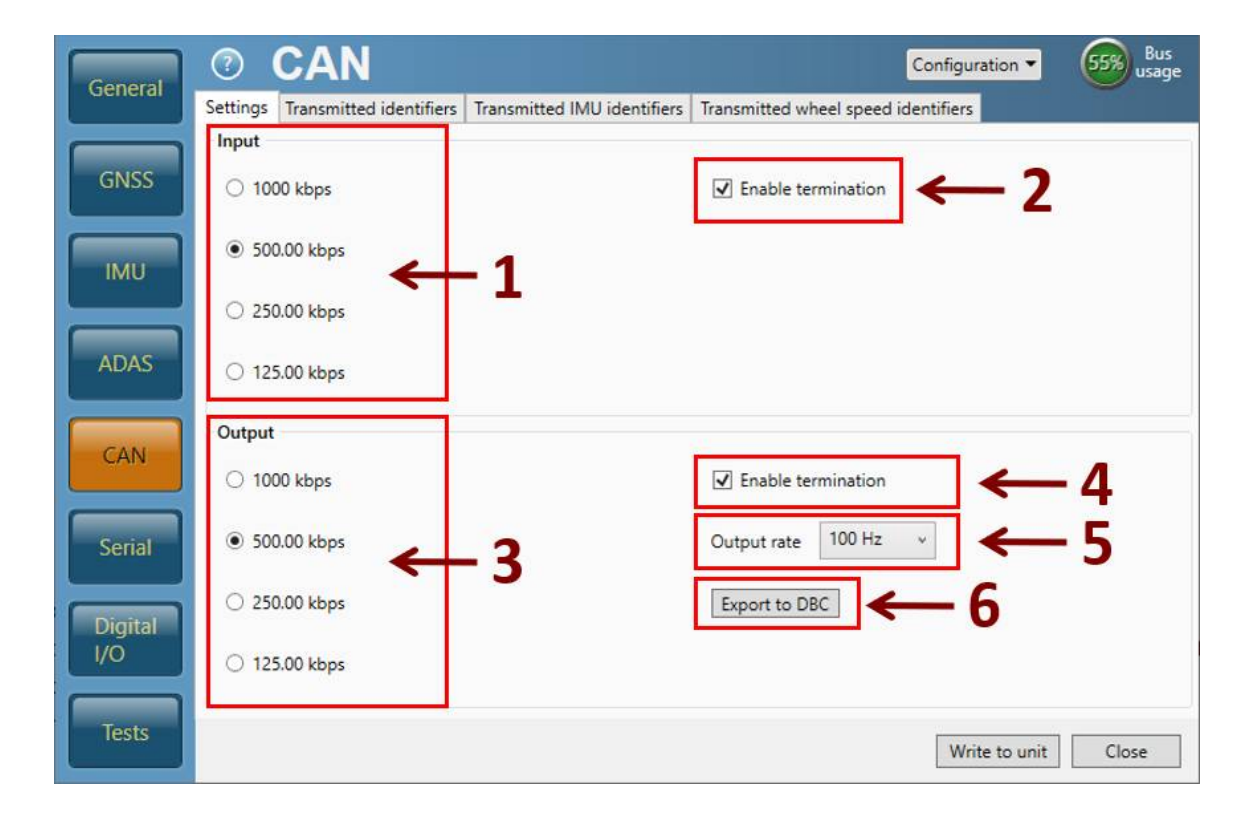

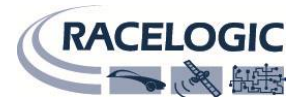

4

### CAN-Transmitted identifiers, Transmitted IMU identifiers, Transmitted wheel speed identifiers -

CAN 出力の ID の設定をします。外部のロガーに対して任意の設定が可能です。

1. Send CAN 出力したい ID をチェックしてください。

#### 2. Defalt/Actual ID

出力される CAN ID の値を変更することができます。 デフォルトでは、0x301, 0x302 … 0x307 で設定され ていますが、ID を自由に変更することができます。

3. Xtd

拡張 CAN ID を設定できます。 CAN ID は、標準(Standard) 11bit もしくは拡張 (Extended) 29bit から選択ができます。Extended を 利用する場合は、チェックしてください。

#### 4. Data bytes

CAN メッセージによって送信されるパラメータが表示 されます。

|         | ?        | CA             | Ν               | Т     |             |                          |                         |              |              | Configura     | ition 🔻             | (55%) u          |
|---------|----------|----------------|-----------------|-------|-------------|--------------------------|-------------------------|--------------|--------------|---------------|---------------------|------------------|
| General | Settings | Transn         | itted identifie | rs Tr | ansmitted   | IMU identi               | fiers Trans             | mitted wh    | eel speed i  | dentifiers    |                     |                  |
|         | CAN      | output ide     | ntifiers        |       |             |                          |                         |              |              |               |                     |                  |
| GNSS    | Form     | at 🔍           | Motorola        | V     |             |                          |                         |              |              |               |                     |                  |
|         |          | Ide            | ntifier (hex)   |       |             | 2                        |                         | Data         | bytes        | 6             | -                   |                  |
|         | Send     | Default<br>201 | Actual          | Xtd   | 1           | 2                        | 3                       | 4            | 5            | Decision      | l ationale          | 8                |
| IMU     |          | 301            | 301             |       | Sats        | lime                     | Since Midnigr           | ntuic        |              | Position      | Latitude            |                  |
|         |          | 302            | 302             |       |             | Position                 | Longitude               |              | Speed        | d Knots       | Hea                 | iding            |
|         | ✓        | 303            | 303 😂           |       |             | Altitude                 |                         | Vertical v   | elocity ms   | Unused        | Status 1            | Status 2         |
| ADAS    |          | 304            | 304             |       |             | Trigger                  | Distance                |              | Longitudi    | nal Accel G   | Lateral             | Accel G          |
|         |          | 305            | 305             |       |             | Dist                     | ance                    |              | Trigge       | er Time       | Trigger Sp          | peed Kar         |
| CAN     |          | 306            | 306             |       | Speed       | Quality                  |                         |              | Un           | used          |                     |                  |
|         |          | 308            | 308             |       |             |                          | Position Lat            | titude 48bit |              |               | Position<br>Quality | Solution<br>Type |
| Serial  |          | 309            | 309             |       |             | Position Longitude 48bit |                         |              | Speed        | l Knots       |                     |                  |
|         |          | 314            | 314             |       | Unu         | used                     | Robot Nav<br>Satellites | Time         | Since Midnig | ht UTC        | Robot               | Heading          |
| Digital |          | 317            | 317             |       |             | Latitude                 | Degrees                 |              |              | Longitud      | e Degrees           |                  |
| 1/0     |          | 318            | 318             |       | Distance fr | om Brake Trig            | gger (correcte          | d) (Meters)  | Distance fr  | om start spee | ed to end spe       | ed (Meters)      |
|         |          | 240            | 240             | -     | Speed at s  | tart of test             | Speed at e              | end of test  |              |               |                     |                  |

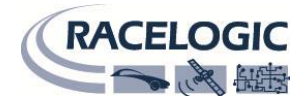

### Serial

「Serial」画面では、シリアルで出力されるデータのフォーマットを設定できます。

| General | Mode      | NMEA messag | ges   |       |                 |
|---------|-----------|-------------|-------|-------|-----------------|
|         | Racelogic | Baud rate   |       |       | 57.6 kbit/sec 🔹 |
| CAN     | NMEA      | Update rate |       |       | 10 Hz 💌         |
|         |           | 🔲 Gga       | 🕅 Gsa | 🕅 GII | Gsv             |
|         |           | 📝 Rmc       | Vtg   | Gst   | 🗹 Zda           |

#### 1. Mode [シリアル出力モード]:

シリアル出力のフォーマットを「Racelogic」もしくは「NMEA」から選択できます。 「Racelogic」は、ディスプレイや VBOX Test Suite ソフトウェアを使う際に利用します。

#### 2. NMEA messages [NMEA メッセージ]

Mode で NMEA を選択した時は、NMEA 出力に関する設定ができます。

Baud Rate [ボーレート]: NMEA モードの時は、ボーレートを選択できます。

#### Update Rate [更新レート]:

NMEA messages の更新レートをドロップダウンリストの中から選択できます。

また、チェックボックスから出力したい NMEA メッセージを選択できます。 ボーレートによって、出力できるデータのサイズに制限があります。

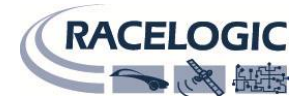

### I/O

デジタルパルスの入力・出力設定ができます。

#### 1. Digital input

デジタル入力に関して選択します。

#### -Brake trigger-

ブレーキトリガーを使用する場合に選択します。

#### -Track marker-

ラップパルス出力を利用する際の Start、Finish、Split ラインの設定に利用します。

#### スタート/フィニッシュラインの設定方法

車両の速度 > 5km/h で入力スイッチを押します。

#### フィニッシュラインの設定方法

車両の速度 > 5km/h で 5 秒以上スイッチを押します。

#### スプリットラインの設定方法:

車両の速度 > 5km/h でスイッチを短時間に、2回素早く接触 させるとスプリットラインを設定します。

#### 全てのラインの削除

スイッチを1回素早く押した後、すぐに1.5秒以上長押しをすると、全てのラインを削除します。

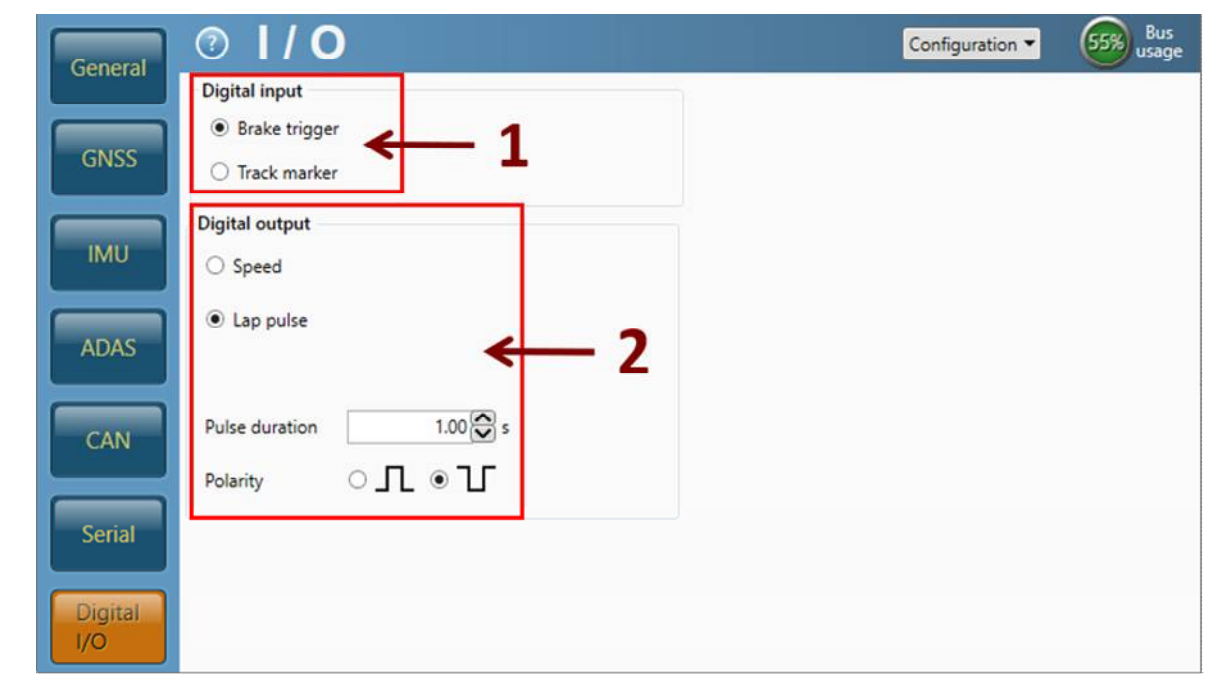

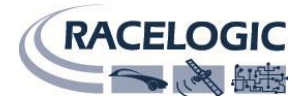

#### 2. Digital output

#### Speed

速度をパルス/m で出力します。 希望のパルス数を入力して設定します。 デフォルト設定では、90 pulse per metre => 25 Hz / kph で設定されています。

#### Lap pulse

ラップパルスを選択した場合、予め設定した Start/Finish line(スタート/フィニッシュライン)を通過すると、5V で「Pulse duration」で設定した時間パルスが出 力されます。

「Pulse duration」では、パルスの出力時間を自由に設定することができます。

「polarity」では、出力の形状を選択することができます。

#### 最後に右下にある [Write to unit] をクリックすると設定が自動的に保存され、設定が完了となります。

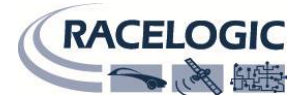

### IMU 補正

VBOX3iS【GNSS】はIMU04【3軸加速度計+3軸ジャイロ】と共に使用することで、加速度計・ジャイロによる補正機能を利用することができます。

IMU は、車両のあらゆる動き(挙動)を測定して、その値を積算することで短時間の測定であれば非常に精度の良い速度・位置測定を行う ことができます。 この測定は GPS 測定よりも精度良く、非常に滑らかです。しかし、速度・位置のドリフト(時間的変化)が最大の問題点で す。

それに対して、GPS センサーは衛星を4個以上ロックしている限りドリフトのない速度・位置を測定します。

この2つの速度・位置測定の間に100Hzのカルマンフィルターを介在させ、エラーを検出させることで、測定値を最適化させています。

この補正機能により、建物の多いエリアで発生するノイズやドロップアウトを抑止しています。

また、IMU から算出されたピッチ角・ロール角のデータも出力されます。

測定位置は GPS アンテナの位置から IMU04 の位置へ変更になります。左図は IMU 補正を行った速度のグラフです。データは橋のある道路で測定され たものです。赤のラインは GPS のみのデータ、青のラインが IMU 補正を行ったデータです。

IMU 補正を利用するとトンネル等の GPS が捕捉できない場所でも計測を維持することができます。 計測を維持できる時間は 60 秒程度です。

### IMU 補正の初期学習 ①と②

IMU が正しく補正を行うためには、適切な初期学習を行う必要があります。 IMU の初期学習には、<u>VBOX 起動時に行う初期学習①と走行して行う初期学習②</u>があります。

#### 初期学習①

車両を水平な位置で停車させます。

VBOX3iS は自動的に 30 秒間の停車状態での初期学習①を行います。 ここでは、IMU の傾きを検知しています。この期間、車を動かさないでください。

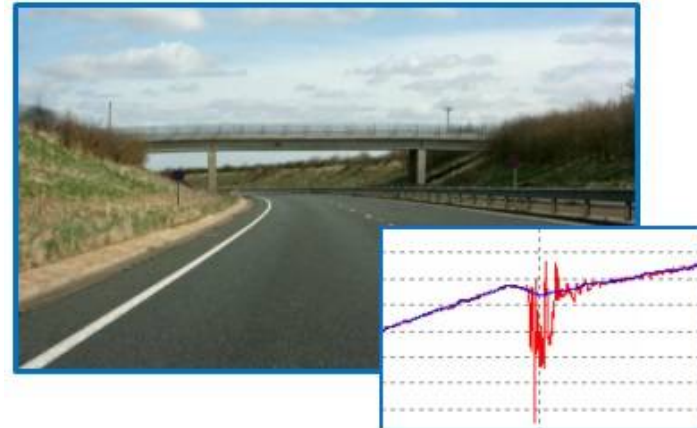

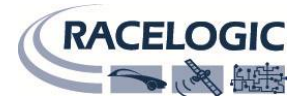

#### 初期学習②

VBOX3iの IMUのLED が緑色になったら、車両を走行させます。 テストを開始する前に以下の走行を実施すると、IMU 補正の学習が進み、システムは適切な補正を行うことが出来るようになります。

1. 8の字旋回 2周(推奨値:半径10m程度、速度15km/h以上、)

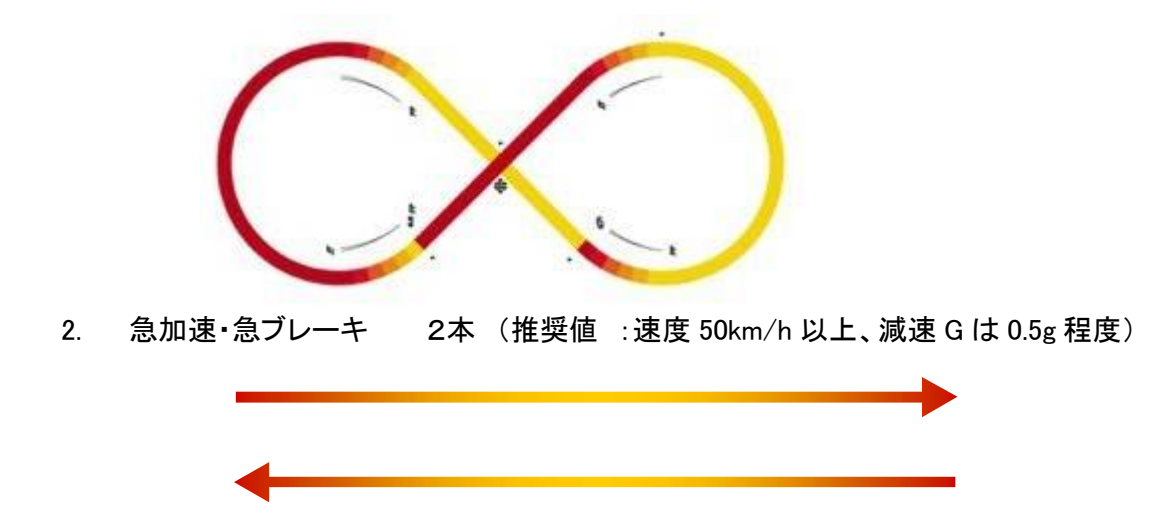

これらの学習は、車両を長時間停車状態にしていた場合には、再度、実施する必要があります。

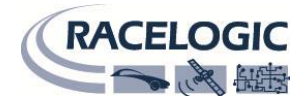

# ピッチ/ロール角・ジャイロオフセット

IMU 補正の初期学習①、②を終えたら、ピッチ・ロール角のオフセット調節を行うことができます。 オフセット調節は、車両を水平な位置に停車させ、下記のとおり本体前面パネルを利用して実施します。

-ピッチ/ロール角オフセット-

前面パネルの OK ボタンを押し、メニューに入ります。

IMU>Pitch/Roll Offset>Auto Level

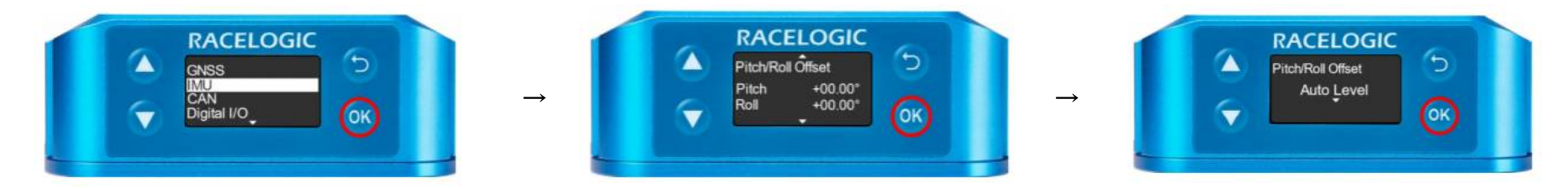

5 秒間 Caibration を実行します。 Caibration Complete と出れば完了です。

#### -ジャイロオフセット-

上記のピッチ/ロール角オフセットと同様に本体前面パネルで行います。 IMU>Gyro Offset>Auto Levelを選択し、 5 秒間 Caibration を実行します。Caibration Complete と出れば完了です。

# 以上で全ての設定が完了です。

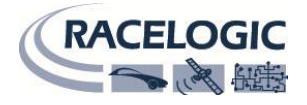

# 捕捉:IMU 補正+車輪速補正

IMU 補正に追加して車輪速補正を行うと、GPS 衛星が失われた環境において IMU 補正だけでは補えない位置ズレを精度よく補完することが可能です。 下図が GPS だけの場合と、GPS+IMU 補正の場合と、GPS+IMU 補正+車輪速補正の比較画像です。

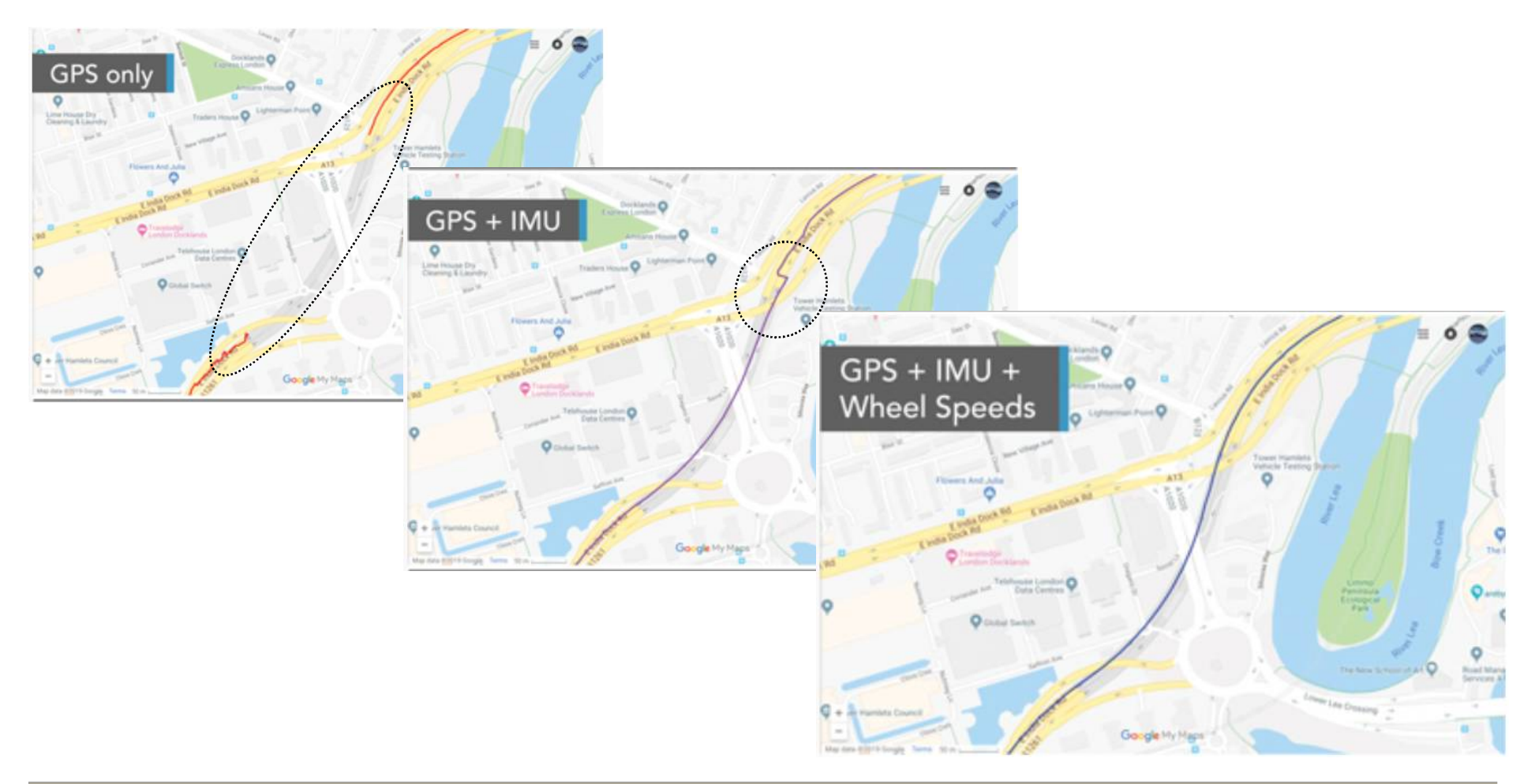

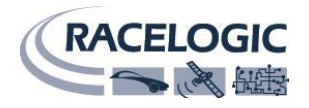

# CAN 出力について

#### CAN 出力のデータフォーマットは以下の通りです。

|       |                                                                                                    |                           |             | Dat     | ta Bytes                           |                      | ~                           |                          |  |  |
|-------|----------------------------------------------------------------------------------------------------|---------------------------|-------------|---------|------------------------------------|----------------------|-----------------------------|--------------------------|--|--|
| 10*   | 1 2 3 4 5 6                                                                                                    |                           |             |         |                                    | 6                    | 7                           | 8                        |  |  |
| 0x301 | (1) Sats                                                                                                    | (2) Time                  | since midni | ght UTC | (3) Position – Latitude MMMM.MMMMM |                      |                             |                          |  |  |
| 0x302 | (4) Position – Longitude MMMMM.MMMMM                                                                                                    |                           |             |         | (5) Speed                          | (6) Headin           | i) Heading (°)              |                          |  |  |
| 0x303 | (7) Altitude. WGS 84 (m) (8) Vertices (8) Vertices (8) Ve |                           |             |         | al velocity (m/                    | Unused               | (9) Status                  | (10) Status              |  |  |
| 0x304 | (11) Distance from brake trigger (m)                                                                                                    |                           |             |         | (12) Long a                        | (12) Long accel. (g) |                             | (13) Lateral accel. (g)  |  |  |
| 0x305 | (14) Distance travelled since VBOX reset (m)                                                                                                    |                           |             |         | (15) Trigger time (s)              |                      | (16) Trigger speed<br>(kts) |                          |  |  |
| 0x306 | (17) Veloc                                                                                                    | ity quality               | Unused      | t       |                                    |                      |                             |                          |  |  |
| 0x308 | (18) Positi                                                                                                    | (18) Position - Latitude  |             |         |                                    |                      | (19)<br>Position<br>Quality | (20)<br>Solution<br>Type |  |  |
| 0x309 | (21) Positi                                                                                                    | (21) Position - Longitude |             |         |                                    |                      |                             | i (kts)                  |  |  |
| 0x30A | (23) Rang                                                                                                    | e-tg1 (m)                 |             |         | (24) RelSp                         | d-tg1 (m)            |                             |                          |  |  |
| 0x30B | (25) LngR                                                                                                    | sv-tg1 (m)                |             |         | (26) LatRs                         | v-tg1 (m)            |                             |                          |  |  |

| 10.   |               |                |   | Data | Bytes                 |   |   |   |  |
|-------|---------------|----------------|---|------|-----------------------|---|---|---|--|
|       | 1             | 2              | 3 | 4    | 5                     | 6 | 7 | 8 |  |
| 0x601 | (74) Y Acce   | eleration (g)  |   |      | (75) Temperature (°C) |   |   |   |  |
| 0x602 | (76) Pitch ra | ate (%)        |   |      | (77) Roll rate (%)    |   |   |   |  |
| 0x603 | (78) Z Acce   | leration (*/s) |   |      | Unused                |   |   |   |  |

|       |                              |               |                           | Data      | Bytes                                           |                  |             |      |  |
|-------|------------------------------|---------------|---------------------------|-----------|-------------------------------------------------|------------------|-------------|------|--|
| 1D.   | 1                            | 2             | 3                         | 4         | 5                                               | 6                | 7           | 8    |  |
| 0x30C | (27) LngSs                   | v-tg1 (km/h)  |                           |           | (28) LatSsv-tg1 (km/h)                          |                  |             |      |  |
| Ox30D | (29) Angle-I                 | lg1 (°)       |                           |           | (30)<br>Status-<br>tg1                          | (31) LkTim       | e-sv        |      |  |
| Ox30E | (32) LatRtg                  | -tg1 (m)      |                           |           | (33) LngRtg-tg1 (m)                             |                  |             |      |  |
| Ox30F | (34) T2Csv                   | -tg1 (s)      |                           |           | (35)<br>status-sv                               | Unused           | (36) Yawdif | -tg1 |  |
| Ox310 | (37) Spd-sv                  | r (km/h)      |                           |           | (38) T2C2s                                      | v-tg1 (s)        |             |      |  |
| 0x311 | (39) LatRre                  | f-tg1 (m)     |                           |           | (40) Accel-t                                    | g1 (g)           |             |      |  |
| 0x312 | (41) SepTin                  | n-tg1 (s)     |                           |           | (42) T2Ctg-tg1 (s)                              |                  |             |      |  |
| 0x314 | Unused (43) Sats (44) Time s |               |                           |           | since midnight UTC (45) Robot Heading           |                  |             |      |  |
| Ox315 | (46) LatDif-sv (m)           |               |                           |           | (47) LngDif-sv (m)                              |                  |             |      |  |
| Ox316 | (48) YawRa                   | it-sv (*/s)   |                           |           | (49)<br>Pntsv-tg1                               | (50)<br>Pnttg-sv | Unused      |      |  |
| 0x317 | (51) Latitud                 | e (DD.DDDD    | DDD)                      |           | (52) Longitude (DD.DDDDDDDD)                    |                  |             |      |  |
| Ox318 | (53) Distan                  | ce from brake | trigger (corre            | cted, m)  | (54) Distance from start speed to end speed (m) |                  |             |      |  |
| Ox319 | (55) Speed<br>test (km/h)    | at start of   | (56) Speed<br>test (km/h) | at end of | (57) Decel (                                    | test time (s)    | (58) Status |      |  |
| 0x31A | (59) Lap tin                 | ne (s)        | (60) Split tir            | me (s)    | (61) Radius                                     | Of turn (m)      |             |      |  |
| Ox31B | (62) Head_                   | IMU (°)       | (63) Roll_IM              | /IU (*)   | (64) Pitch_I                                    | MU (°)           | (65) KF Sta | tus  |  |
| Ox31C | (66) Speed                   | _raw          | (67) Head_                | IMU2 (*)  | (68) Head_                                      | raw (*)          | Unused      |      |  |
| 0x31D | (69) Wheel                   | speed 1       |                           |           | (70) Wheel                                      | speed 2          |             |      |  |
| 0x325 | (71) LngRre                  | ef_tg1        |                           |           | Unused                                          |                  |             |      |  |
| Ox600 | (72) YAW n                   | ate (%s)      |                           |           | (73) X acce                                     | leration (g)     |             |      |  |

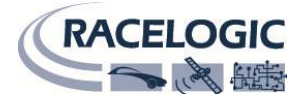

1. If  $\leq 3$  satellites in view, then only Identifier 0x301 transmitted and bytes 2 to 8 are set to 0x00. 2. Time since midnight. This is a count of 10 ms intervals since midnight UTC. (5383690 = 53836.90 seconds since midnight or 14 hours, 57 minutes and 16.90 seconds). 3. Position, latitude\* 100.000 (311924579 = 51 Degrees, 59.24579 Minutes North). This is a true 32 bit signed integer. North being positive. 4. Position, longitude\* 100,000 (11882246 = 0 Degrees, 58.82246 Minutes West). This is a true 32 bit signed integer, West being negative. 5. Velocity, 0.01 kts per bit. This is Speed Raw when the KF is not enabled and the filtered value when KF is enabled 6. Heading. 0.01° per bit. 7. Altitude above mean sea level based on the WGS 84 model of the earth, 0.01 m per bit, signed. 8. Vertical velocity, 0.01 m/s per bit, signed. 9. Status, 8 bit unsigned char. Bit 0 = VBOX Lite, Bit 1 = Open or Closed CAN Bus (1 = open), 2 = VBOX3. 10. Status, 8 bit unsigned char. Bit 0 is always set, Bit 1 = Lapmarker, Bit 3 = brake test started, Bit 4 = Brake trigger active, Bit 5 = Dual Lock. 11. Distance, 0.000078125 m per bit, unsigned. Corrected to trigger point. 12. Longitudinal acceleration, 0.01 g per bit, signed. 13. Lateral acceleration, 0.01 g per bit, signed. 14. Distance travelled in meters since VBOX reset. 15. Time from last brake trigger event. 0.01 seconds per bit. 16. Speed at brake trigger point in kts. 17. Velocity quality, 0.01 km/h per bit. 18. Position, latitude 48 bit signed integer, latitude \* 10,000,000 (min). North being positive. 19. Position Quality, 8 bit unsigned integer. 20. Solution Type, 8 bit unsigned integer, 0=No solution,1= Stand alone, 2= Code differential, 3=RTK Float, 4=RTK Fixed 21. Position, longitude 48 bit signed integer, longitude \* 10,000,000 (min). East being positive. 22. Speed, 0.01 kts per bit (not delayed when ADAS enabled). 23. Vehicle separation (m), 32 bit IEEE float. 24. Relative speed (km/h), 32 bit IEEE float. 25. Longitudinal range; wrt subject heading (m), 32 bit IEEE float. 26. Lateral range; wrt subject heading (m), 32 bit IEEE float. 27. Longitudinal speed; wrt subject heading (m), 32 bit IEEE float. 28. Lateral speed; wrt subject heading (m), 32 bit IEEE float.

29. Separation angle (°), 32 bit IEEE float.

30. Target RTK status 8 bit unsigned integer, 0 = No solution,1 = Stand alone, 2 = Code differential, 3 = RTK float, 4 =

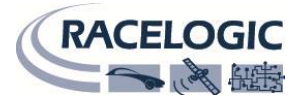

#### RTK fixed.

- 31. Link time 24 bit unsigned integer, count of 10 ms counts since midnight.
- 32. Lateral range; wrt target heading (m), 32 bit IEEE float.
- 33. Longitudinal range; wrt target heading (m), 32 bit IEEE float.
- 34. Time to collision; wrt subject heading (s), 32 bit IEEE float.
- 35. Subject status, 8 bit unsigned integer, 0 = No solution,1 = Stand alone, 2 = Code differential, 3 = RTK float, 4 =

RTK fixed

- 36. YAW diff, difference between subject and target1 vehicle headings, 16 bit signed integer \* 100.
- 37. Subject vehicle speed (km/h), 32 bit IEEE float.
- 38. Time to collision 2 (s), 32 bit IEEE float.
- 39. Lateral diff (m), 32 bit IEEE float.
- 40. Target vehicle acceleration (g), 32 bit IEEE float.
- 41. Separation time (s), 32 bit IEEE float.
- 42. Time to collision target; wrt target heading (s), 32 bit IEEE float.

43. Raw satellite count.

44. Time since midnight. This is a count of 10 ms intervals since midnight UTC. (5383690 = 53836.90 seconds since

midnight or 14 hours, 57 minutes and 16.90 seconds) (not delayed when ADAS enabled).

45. Robot Head, 16-bit unsigned integer \* 100 (not delayed when ADAS enabled).

- 46. Latdif\_tg1 difference in minutes between Subject latitude and Target 1 latitude, 32 bit IEEE float.
- 47. Lngdif\_tg1 difference in minutes between Subject longitude and Target 1 longitude, 32 bit IEEE float.
- 48. YawRat\_tg1 yaw rate from target vehicle, only if fitted (° /s), 32 bit IEEE float.
- 49. Pntsv-tg1 current subject vehicle contact point to target vehicle, 1 8 bit signed integer.
- 50. Pnttg1-sv current target vehicle contact point to subject vehicle, 1 8 bit signed integer.

51. Position, latitude (DD.DDDDDDD) \* 10,000,000 (519874298 = 51.9874298 Degrees, North). This is a true 32 bit signed integer, North being positive.

52. Position, longitude (DD.DDDDDDD) \* 100,000 (11882246 = 1.9803743 Degrees, West). This is a true 32 bit signed integer, West being negative.

53. Distance, 0.000078125 m per bit, unsigned. Trigger distance corrected to nearest 10 km/h speed.

https://racelogic.support/01VBOX\_Automotive/02Speed\_Sensors/VBOX\_3iS/

78

- 54. Distance, 0.000078125 meters per bit, unsigned. From start speed to end speed Decel test.
- 55. Speed at start of Decel test, 0.01 km/h per bit.
- 56. Speed at end of Decel test, 0.01 km/h per bit.
- 57. Time of Decel test. 0.01 seconds per bit.
- 58. Status. Bit 0 = Start/finish crossing; Bit 1 = Split line crossing (includes start/finish crossing).
- 59. Lap time, 0.01 seconds per bit.

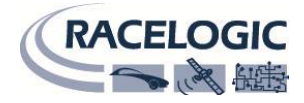

- 60. Split time, 0.01 seconds per bit.
- 61. Radius of turn, 32 bit signed \* 100.
- 62. Heading derived from the Kalman Filter.
- 63. Roll angle derived from Kalman Filter.
- 64. Pitch angle derived from Kalman Filter.
- 65. Kalman Filter status.
- 66. Raw GNSS speed.
- 67. Heading\_IMU2 derived from the Kalman Filter.
- 68. Raw Heading degrees (16-bit unsigned integer \* 100)
- 69. Wheel speed 1, 32 bit IEEE float a 'CAN passthrough' of Wheel speed 1.
- 70. Wheel speed 2, 32 bit IEEE float a 'CAN passthrough' of Wheel speed 2.
- 71. Longitudinal range wrt to reference heading, 32 bit IEEE float.
- 72. YAW rate, 32 bit IEEE float.
- 73. X acceleration, 32 bit IEEE float.
- 74. Y acceleration, 32 bit IEEE float.
- 75. IMU internal temperature, 32 bit IEEE float.
- 76. Pitch rate, 32 bit IEEE float.
- 77. Roll rate, 32 bit IEEE float.
- 78. Z acceleration, 32 bit IEEE float.

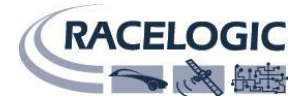

# RS232 / NMEA 出力について

### RS232 Racelogic Data Format

Protocol:

115200 Baud, no parity, 8 data bits, 1 stop bit

#### Message format:

\$VB2100stttaaaaaaaaoooooooovvhhAAggGGcc

| Parameter | Number of bytes | Description                                                 |
|-----------|-----------------|-------------------------------------------------------------|
| \$VB2100  | 7               | Header                                                      |
| S         | 1               | Sats<br>Number of satellites used                           |
| ttt       | 3 (MSB first)   | Time<br>Ticks since midnight UTC, incrementing every 100 ms |
| aaaaaaa   | 8 (MSB first)   | Latitude<br>Double precision float 64 bit (radians)         |
| 0000000   | 8 (MSB first)   | Longitude<br>Double precision float 64 bit (radians)        |
| vv        | 2 (MSB first)   | Velocity<br>0.01 knots per bit                              |
| hh        | 2 (MSB first)   | Heading<br>0.01° per bit                                    |
| AA        | 2 (MSB first)   | Vertical Velocity<br>0.01 m/s per bit                       |
| gg        | 2 (MSB first)   | Lateral Acceleration<br>0.01 g per bit                      |
| GG        | 2 (MSB first)   | Longitudinal Acceleration<br>0.01 g per bit                 |
| cc        | 2 (MSB first)   | See CRC Calculation example below                           |

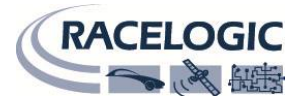

### Brake Test Serial Data Stream

#### Protocol:

115200 Baud, no parity, 8 data bits, 1 stop bit

#### Message format:

#### \$VBBTSTstttvvvvhhVVVVddddddddeeeescc

The header \$VBBTST is in ASCII, the rest of the message is in hexadecimal.

| Parameter | Number of bytes | Description                                                                                          |
|-----------|-----------------|----------------------------------------------------------------------------------------------------|
| \$VBBTST  | 7               | Header                                                                                               |
| S         | 1               | Sats<br>Number of satellites used                                                                    |
| ttt       | 3 (MSB first)   | Time<br>Number of 10 ms ticks since midnight UTC, 24 bit unsigned integer                            |
| vvvv      | 4 (MSB first)   | Velocity<br>(m/s), 32 bit IEEE float                                                                 |
| hh        | 2 (MSB first)   | Heading Heading in degrees (0.01 $^\circ$ ), 16 bit unsigned integer                                 |
| vvvv      | 4 (MSB first)   | Event Velocity<br>Speed at last event (m/s), 32 bit IEEE float                                       |
| dddddd    | 8 (MSB first)   | Brake Distance<br>Distance since brake event (m), 64 bit IEEE double precision floating point number |
| eeee      | 4 (MSB first)   | Event Time<br>Time of event from midnight (seconds)                                                  |
| S         | 1 (MSB first)   | Status Flag<br>0x01 for brake trigger, 0x02 for brake trigger active                                 |
| cc        | 2 (MSB first)   | See CRC Calculation example below                                                                    |
|           |                 |                                                                                                    |

#### Notes:

- 32 bit floats are in Little endian format (low byte first or Intel format)
- Brake distance number is in Big endian format (high byte first or motorola format)

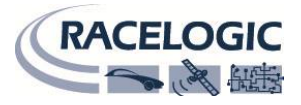

### NMEA Output

The VBOX3iS can output 8 types of NMEA messages, the most commonly used are GPGGA and GPVTG, the contents of which are shown below.

\$GPGGA,hhmmss.ss,Latitude,N,Longitude,E,FS,NoSV,HDOP,msl,m,Altref,m,DiffAge,DiffStation\*cs<CR><LF>

|                     | ASCII String |                       |        |                                    |                                              |
|---------------------|--------------|-----------------------|--------|------------------------------------|----------------------------------------------|
| Name                | Format       | Example               | Units  | Description                        |                                              |
| \$GPGGA             | string       | \$GPGGA               |        | Message ID                         | GGA protocol header                          |
| hhmmss.ss           | hhmmss.ss    | 092725.00161229.487   |        | UTC Time                           | Current time                                 |
| Latitude            | dddmm.mmmm   | 4717.113993723.2475   |        | Latitude                           | Degrees + minutes                            |
| N                   | character    | N                     |        | N/S Indicator                      | N=north or S=south                           |
| Longitude           | dddmm.mmmm   | 00833.9159012158.3416 |        | Longitude                          | Degrees + Minutes                            |
| E                   | character    | WE                    |        | E/W indicator                      | E= east or W= west                           |
| FS                  | 1 digit      | 1                     |        | Position Fix Indicator             | See Table 41                                 |
| NoSV                | numeric      | 078                   |        | Satellites Used                    | Range 0 to 12                                |
| HDOP                | numeric      | 1.001                 |        | HDOP                               | Horizontal Dillution of<br>Precision         |
| Ms1                 | numeric      | 499.69.0              | m      | MSL Altitude                       |                                              |
| M                   | character    | M                     |        | Units                              | m                                            |
| Altref              | blank        | 48.0                  | m      | Geoid Separation                   |                                              |
| м                   | blank        | Μ                     |        | Units                              | m                                            |
| DiffAge             | numeric      |                       | second | Age of Differential<br>Corrections | Blank (Null) fields when<br>DGPS is not used |
| DiffStation         | numeric      | 0                     |        | Diff. Reference Station ID         |                                              |
| Cs                  | hexadecimal  | *5B*18                |        | Checksum                           |                                              |
| <cr> <lf></lf></cr> |              |                       |        |                                    | End of message                               |

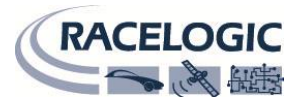

\$GPVTG,cogt,T,cogm,M,sog,N,kph,K\*cs<CR><LF>

| Nama                | ASCII String |          | Ilaite  | Description                      |                                      |
|---------------------|--------------|----------|---------|----------------------------------|--------------------------------------|
| Name                | Format       | Example  | Units   | Description                      |                                      |
| \$GPVTG             | string       | \$GPTVTG |         | Message ID                       | VTG protocol header                  |
| cogt                | numeric      | 77.52    | Degrees |                                  | Course over ground<br>(true)         |
| т                   | character    | т        |         | fixed field                      | True                                 |
| cogm                | Blank        |          |         | Course over ground<br>(magnetic) | Not output (empty)                   |
| м                   | character    | м        |         | fixed field                      | Magnetic                             |
| sog                 | numeric      | 0.004    | Knots   |                                  | Speed over ground                    |
| Ν                   | character    | Ν        |         |                                  |                                      |
| kph                 | numeric      | 0.008    | km/h    | Speed                            |                                      |
| к                   | character    | к        |         | к                                | Kilometers per hour<br>- fixed field |
| cs                  | hexadecimal  | * 0B     |         | Checksum                         |                                      |
| <cr> <lf></lf></cr> |              |          |         |                                  | End of message                       |

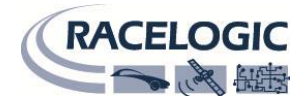

# 本体仕様

# **Environmental and Physical**

| Environmental | and physical               |                       |                |
|---------------|----------------------------|-----------------------|----------------|
| Weight        | Approx. 480 g              | Operating temperature | -20°C to +70°C |
| Size          | 133.2 mm x 98 mm x 37.5 mm | Storage temperature   | -40°C to +85°C |
| IP rating     | IP 67                      |                       |                |

# **IMU Specifications**

|                             | Gyroscopes<br>(Angular rate sensors) | Accelerometers       |
|-----------------------------|--------------------------------------|----------------------|
| Dynamic range               | ± 450 °/s                            | ± 20 g               |
| Nonlinearity                | 0.01 % of full scale                 | 0.1 % of full scale  |
| Resolution                  | 16-bit ADC (0.014 °/s)               | 16-bit ADC (0.15 mg) |
| Bandwidth                   | 50 Hz                                | 50 Hz                |
| Noise density               | 0.01 °/s/vHz                         | 60 μg/√Hz            |
| Bias stability              | 0.003 °/s                            | 15 µg                |
| Bias repeatability (1 year) | 0.2 °/s                              | 0.005 g              |

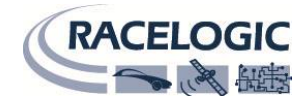

# Outputs

| CAN Bus             |                                                                                                    |
|---------------------|----------------------------------------------------------------------------------------------------|
| Output Data Rate    | 125 kbit/s, 250 kbit/s, 500 kbit/s & 1 Mbit/s selectable baud rate.<br>Software controlled CAN termination.                                                                                                    |
| Data available      | Outputs: Satellite count, time, position, speed, heading, body heading,<br>height, vertical velocity, longitudinal acceleration, lateral acceleration,<br>distance, IMU heading <sup>*</sup> , IMU roll angle <sup>*</sup> , IMU pitch angle <sup>*</sup> , X acceleration, Y<br>acceleration, Z acceleration, pitch rate, roll rate, yaw rate, Robot heading<br><sup>*</sup> with IMU enabled<br>Results: Trigger event time, trigger speed, start speed, end speed,<br>deceleration test time, lap time, split time, radius of turn. |
| RS232               |                                                                                                    |
| Output Data Rate    | Up to 100 Hz                                                                                                    |
| Digital Output      |                                                                                                    |
| Signal Levels       | Low = 0 V, High = 5 V, Max. frequency 4.4 kHz                                                                                                    |
| Output Type         | Speed, 1 PPS or Lap Beacon                                                                                                    |
| GNSS Antenna Supply |                                                                                                    |
| Supply Voltage      | 5 V DC                                                                                                    |

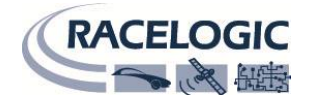

# Inputs

| Unit Power          |                                    |
|---------------------|------------------------------------|
| Input Voltage Range | 6.5 – 30 V DC                      |
| Power Consumption   | 7.5 W max                          |
| Digital Input       |                                    |
| Input Function      | Brake event trigger / track marker |

コネクタ図

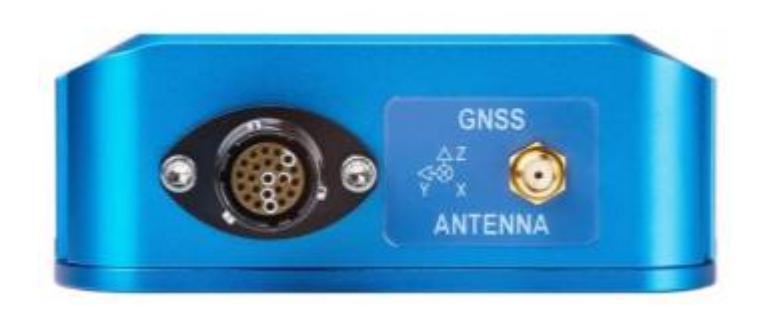

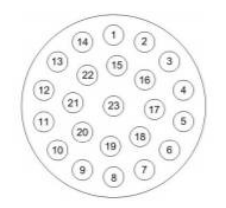

25-PIN Deutsch Connector

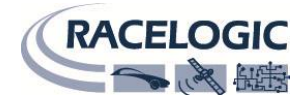

| PIN | VO  | Function                                   |
|-----|-----|--------------------------------------------|
| 1   | 0   | Digital output                             |
| 2   | 10  | Ground (digital output/DGPS)               |
| 3   | o   | RS232 Tx data (DGPS corrections interface) |
| 4   | PWR | DGPS power out                             |
| 5   | PWR | Speed sensor power ground                  |
| 6   | PWR | Speed sensor power 6.5 - 30 V DC           |
| 7   | PWR | CAN 2 power out                            |
| 8   | PWR | CAN 2 power ground                         |
| 9   | I/O | CAN 2 low                                  |
| 10  | νo  | CAN 2 high                                 |
| 11  | νo  | CAN 1 low                                  |
| 12  | νo  | CAN 1 high                                 |
| 13  | 1   | Digital input                              |
| 14  | 12  | Ground (digital input)                     |
| 15  | 14  | Ground (unit configuration Interface)      |
| 16  | 1   | RS232 Rx data (DGPS corrections interface) |
| 17  | PWR | External IMU power ground                  |
| 18  | PWR | External IMU power out                     |
| 19  | 1   | RS232 Rx data (external IMU interface)     |
| 20  | o   | RS232 Tx data (external IMU<br>interface)  |

| PIN | NO | Function                                        |
|-----|----|-------------------------------------------------|
| 21  | 1  | RS232 Rx data (unit<br>configuration interface) |
| 22  | 0  | RS232 Tx data (unit<br>configuration interface) |
| 23  | 0  | 1 PPS output (external IMU interface)           |

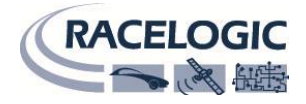

# 補足(COM ポートの確認方法)

COM ポートを調べるには、以下のようにして、デバイスマネージャーから確認してください。

#### (デバイスマネージャー起動方法)

Windows7 … キーボードの Windows ボタン + R → ファイル名を指定して実行で devmgmt.msc と入力して起動する。 Windows8,10…キーボードの Windows ボタン + X → 画面左下に出てくるメニューから デバイスマネージャーを起動する

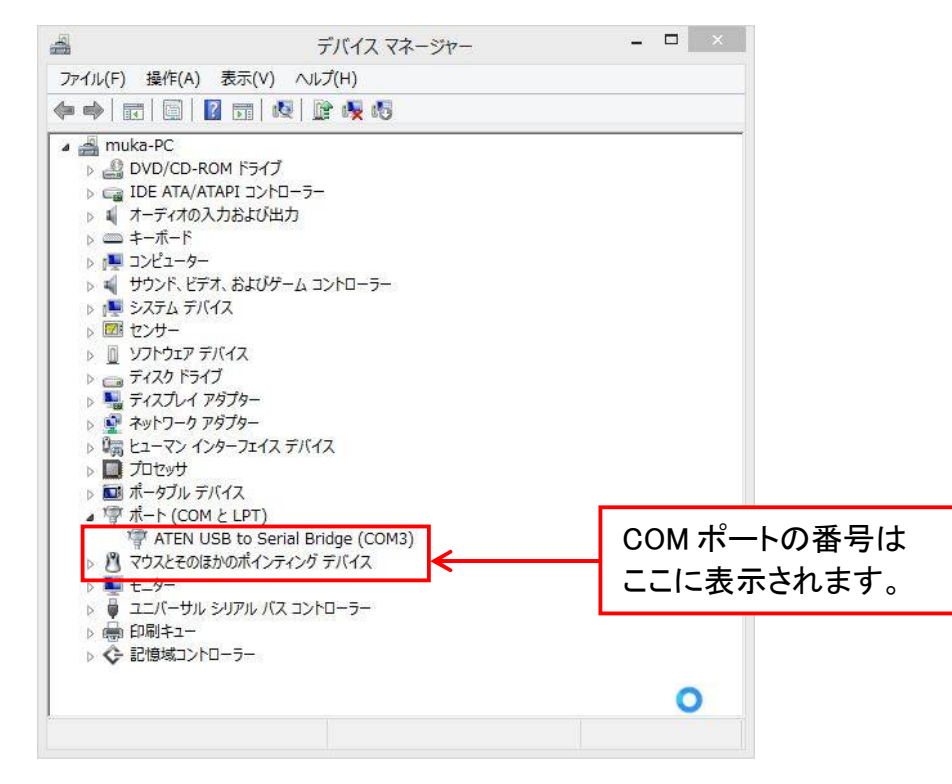

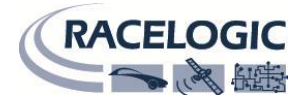

# お問い合わせ先

#### 製造メーカー

Racelogic Ltd Unit 10 Swan Business Centre Osier Way Buckingham MK18 1TB UK

Tel: +44 (0) 1280 823803 Fax: +44 (0) 1280 823595

Email: support@racelogic.co.uk Web: www.racelogic.co.uk

# 日本販売代理店

VBOX JAPAN 株式会社 222-0035 神奈川県横浜市港北区鳥山町 237 カーサー鳥山 202

Tel: 045-475-3703 Fax: 045-475-3704

Email: vboxsupport@vboxjapan.co.jp Web: www.vboxjapan.co.jp